## 

×

C:\Program Files\Hexagon\ALPHACAM 202x.x\CLS\ClsInit.exe.